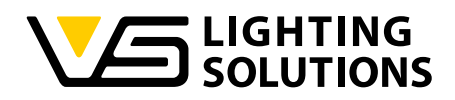

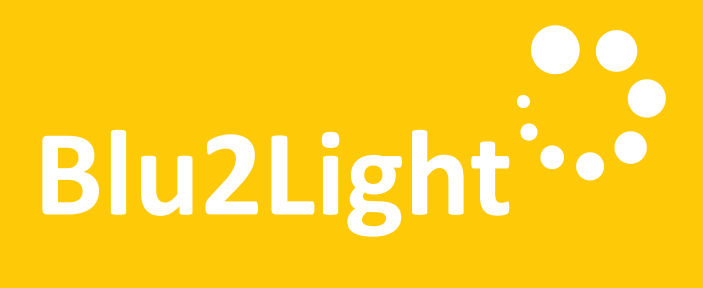

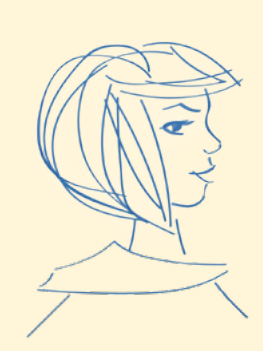

### **Operating Manual** LiNA Connect / LiNA Touch

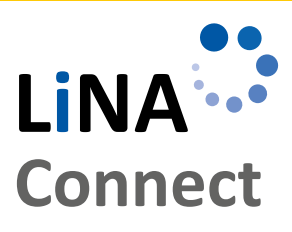

LINA

Touch

Blu2Light System

**Programming the** 

Operating the Blu2Light System

Using LiNA Touch

## LiNA – Configuration and Operating App for Blu2Light

# OPERATING MANUAL

FOR PROGRAMMING AND OPERATING THE BLU2LIGHT SYSTEM

| INTRODUCTION TO THE SYSTEM                          | 3  |
|-----------------------------------------------------|----|
| CREATING / ADDING A NEW SYSTEM                      | 3  |
|                                                     | 4  |
| EXPRESS SETUP                                       | 5  |
| MANUAL DALI ADRESSING                               | 6  |
|                                                     | 7  |
|                                                     | 8  |
| CONFIGURATION OF THE BRIGHTNESS SENSOR              | 9  |
| CONFIGURATION OF THE MOTION SENSOR                  | 10 |
|                                                     | 11 |
|                                                     | 12 |
|                                                     | 13 |
| EVENT CONFIGURATION FOR THE<br>LINA TOUCH PROFILE   | 14 |
| TRANSFER OF THE PROFILE<br>TO THE LINA TOUCH-APP    | 15 |
| Lina Touch Settings                                 | 16 |
| COPYING THE CONFIGURATION OF A<br>BLUETOOTH® DEVICE | 17 |
| BACKUP/RESTORE                                      | 18 |
| RECOVERY OF A DELETED SYSTEM                        | 19 |
| POWER-ON BEHAVIOUR                                  | 20 |
| SYMBOLS USED IN THE APP                             | 21 |

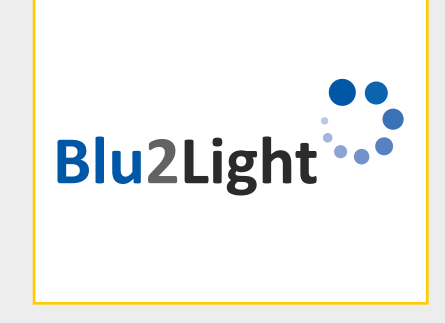

Thank you for choosing the Vossloh-Schwabe Blu2Light system. Prior to using the product, please read this operating manual to familiarise yourself with the system's functions.

Any person tasked with system setup, commissioning, operation, maintenance and repair must

- be suitably qualified and
- closely observe the provisions of this operating manual.

#### LEGAL NOTICE

#### Trademarks

- The Vossloh-Schwabe and the Blu2Light logos are trademarks of Vossloh-Schwabe Deutschland GmbH.
- Other products and company names mentioned in this manual may be trademarks of other companies.

#### Copyright

© Copyright 2022 by Vossloh-Schwabe. All rights reserved. Without the prior written consent of Vossloh-Schwabe, no part of this document may be reproduced or transmitted in any form or using any means, be they electronic or mechanical; nor may photocopies or any other kind of record be made, nor may any system for information storage or restoration purposes be used.

#### DOWNLOADING THE APP

Both apps are available as iOS and Android versions in the respective app stores.

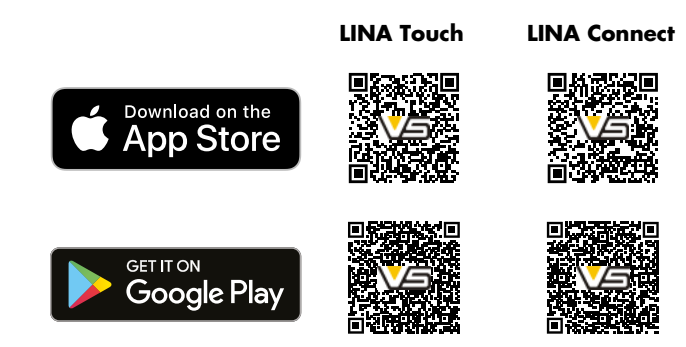

## LiNA – Configuration and Operating App for Blu2Light

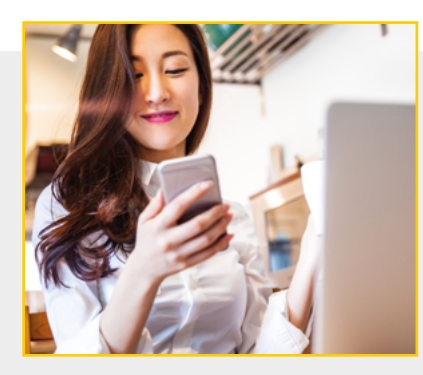

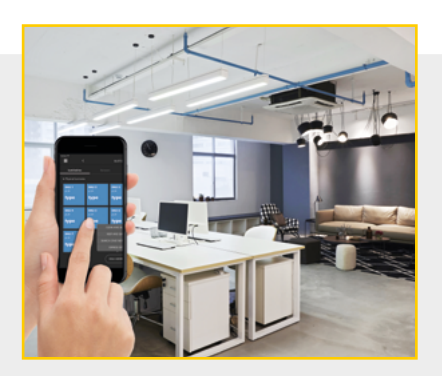

#### INTRODUCTION TO THE SYSTEM IN EXPERT MODE

Once you have successfully downloaded LiNA Connect and LiNA Touch from the app store, respectively from the Google Play Store, open LiNA Connect to start programming the Blu2Light system.

#### CREATING / ADDING A NEW PROJECT

Press + in the lower right corner.

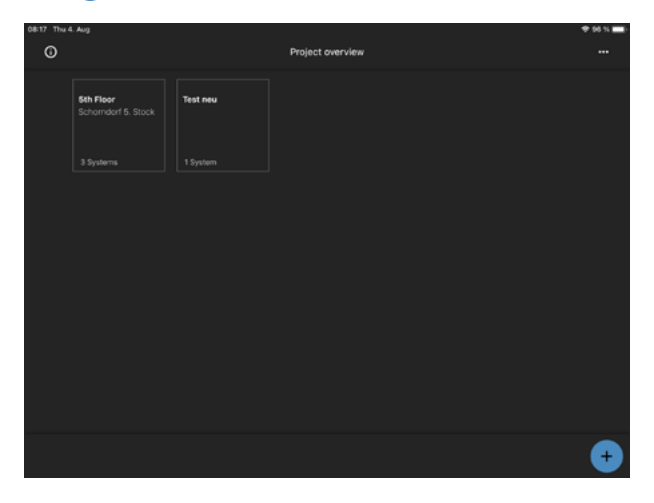

Make sure that the expert mode is switched on when creating a new system.

 Projet overview
 \*\*

 Sto Floor
 \*\*

 Sto plane
 1 System

 1 System
 1 System

 Projet properties
 X

 Name
 Sta Hoor

 Description
 Salewaler & Stack

Confirm with CREATE NEW SYSTEM

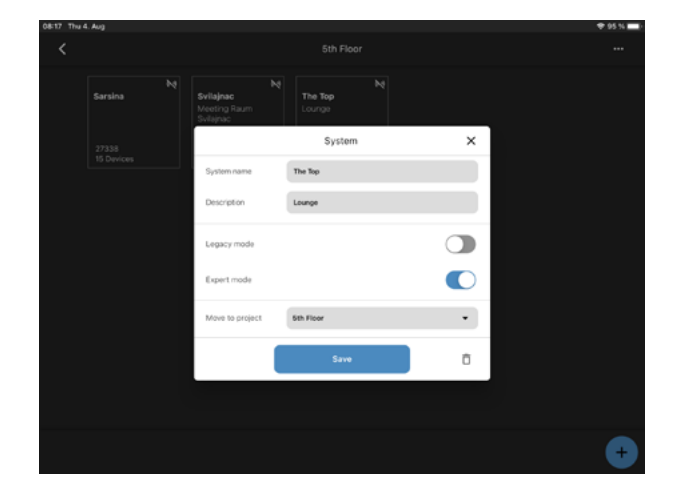

The new system appears as a dark square.

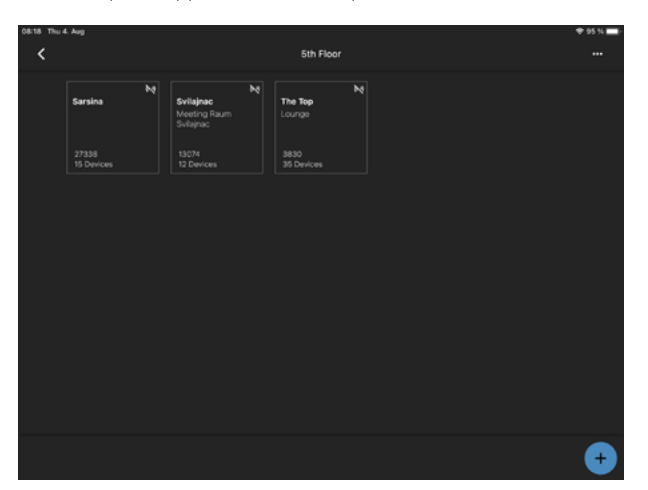

#### 

Click on 
in the lower right corner.

Click on 
in the lower right corner.

Click on 
in the lower right corner.

Click and

Click and

Click and

Click and

Click and

Click and

Click and

Click and

Click and

Click and

Click and

Click and

Click and

Click and

Click and

Click and

Click and

Click and

Click and

Click and

Click and

Click and

Click and

Click and

Click and

Click and

Click and

Click and

Click and

Click and

Click and

Click and

Click and

Click and

Click and

Click and

Click and

Click and

Click and

Click and

Click and

Click and

Click and

Click and

Click and

Click and

Click and

Click and

Click and

Click and

Click and

Click and

Click and

Click and

Click and

Click and

Click and

Click and

Click and

Click and

Click and

Click and

Click and

Click and

Click and

Click and

Click and

Click and

Click and

Click and

Click and

Click and

Click and

Click and

Click and

Click and

Click and

Click and

Click and

Click and

Click and

Click and

Click and

Click and

Click and

Click and

Click and

Click and

Click and

Click and

Click and

Click and

Click and

Click and

Click and

Click and

Click and

Click and

Click and

Click and

Click and

Click and

Click and

Click and

Click and

Click and

Click and

Click and

Click and

Click and

Click and

Click and

Click and

Click and

Click and

Click and

Click and

Click and

Click and

Click and

Click and

Click and

Click and

Click and

Click and

Click and

Click and

Click and

Click and

Click and

Click and

Click and

Click and

Click and

Click and

Click and

Click and

Click and

Click and

Click and

Click and

Click and

Click and

Click and

Click and

Click and

Click and

Click and

Click and

Click and

Click and

Click and

Click and

Click and

Click and

Click and

Click and

Click and

Click and

Click and

Click and

Click and

Click and

Click and

Click and

Click and

Click and

Click and

Click and

Click and

Click and

Click and

Click and

Click and

Click and

Click a

Scan the QR code on the Bluetooth® device.

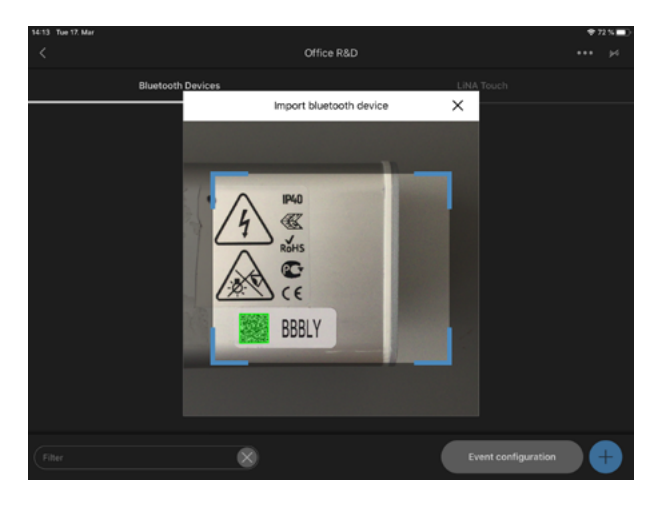

| 14:15 Tue 17. Mar |             | Office R&D                            |                     | ♥72%■)<br>+++ jd |
|-------------------|-------------|---------------------------------------|---------------------|------------------|
| Blueto            | oth Devices |                                       | LINA Touch          |                  |
|                   | <           | Import bluetooth device               | ×                   |                  |
|                   | Serial      | B88LY                                 |                     |                  |
|                   | Туре        | VS MultiSensor XS [186706]            |                     |                  |
|                   | Name        | Sensor                                |                     |                  |
|                   |             | <ul> <li>Continuous import</li> </ul> |                     |                  |
|                   |             | Continue                              |                     |                  |
| Filter            | (           |                                       | Event configuration | on 🕂             |

Name the new Bluetooth® device and confirm with CONTINUE

The successfully added Bluetooth device appears by default in a blue highlighted square.

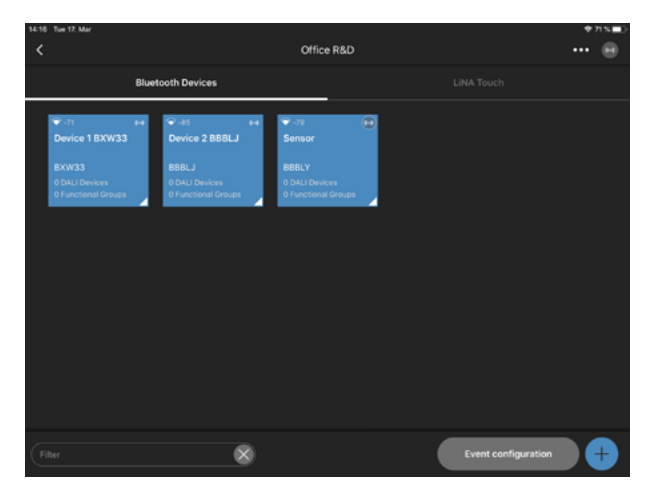

To change the color of the tiles press and hold the square in question and select the desired color.

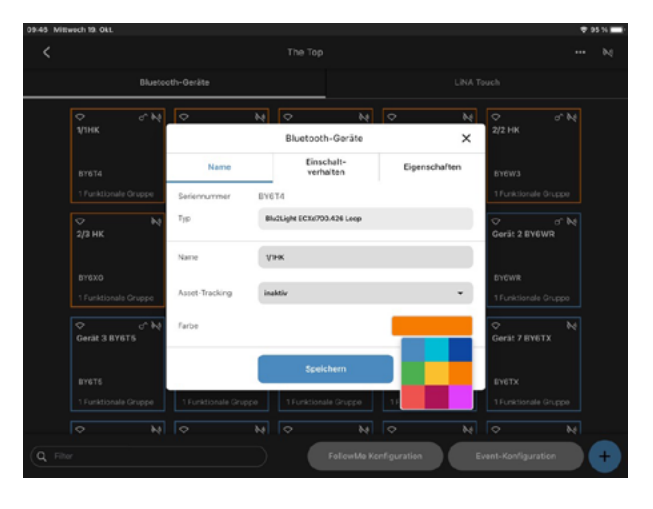

#### EXPRESS SETUP

Click on **(...)** in the top right corner. Select " Express Setup".

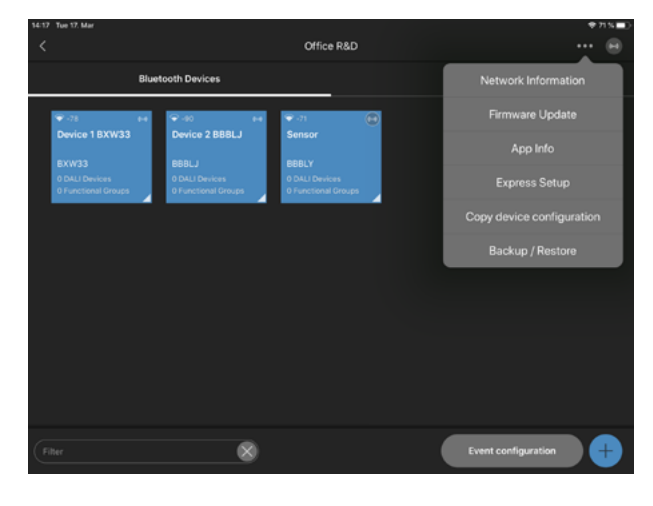

Confirm with START

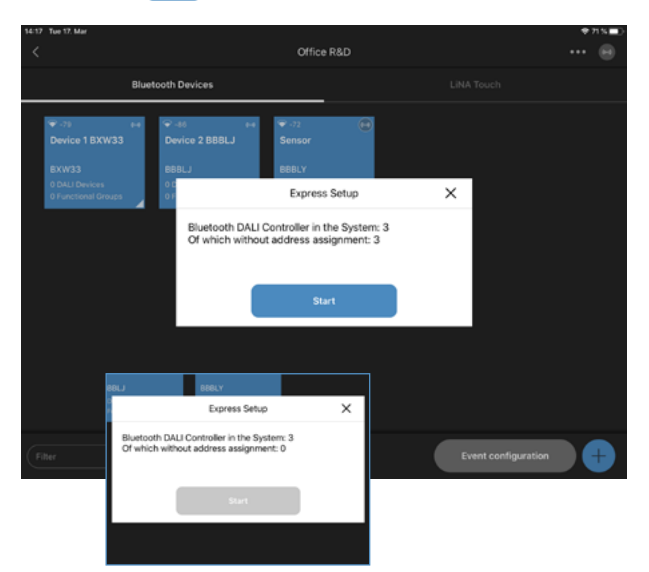

A successful express setup means

Each Bluetooth device searches for all connected DALI devices and creates a function group. All DALI devices are connected to this function group.

| 14:17 Tue 17. Mar  |                    |                    |                     | ♥೫%■> |
|--------------------|--------------------|--------------------|---------------------|-------|
| <                  |                    | Office R&D         |                     | 🙃     |
|                    |                    |                    |                     |       |
| Bluet              | ooth Devices       |                    |                     |       |
|                    |                    |                    |                     |       |
| ♥-00 14            | ÷-12 H             | 🗢 -78 🛛 😁          |                     |       |
| Device 1 BXW33     | Device 2 BBBLJ     | Sensor             |                     |       |
| BYW33              | RRRII              | RRBIY              |                     |       |
| 1 DALI Device      | 1 DALI Device      | 1 DALI Device      |                     |       |
| 1 Functional Group | 1 Functional Group | 1 Functional Group |                     |       |
|                    |                    |                    |                     |       |
|                    |                    |                    |                     |       |
|                    |                    |                    |                     |       |
|                    |                    |                    |                     |       |
|                    |                    |                    |                     |       |
|                    |                    |                    |                     |       |
|                    |                    |                    |                     |       |
|                    |                    |                    |                     |       |
|                    |                    |                    |                     |       |
|                    |                    |                    |                     |       |
|                    |                    |                    |                     |       |
|                    |                    |                    |                     |       |
|                    |                    |                    |                     |       |
| Car                |                    |                    |                     |       |
| Filter             | ×                  |                    | Event configuration |       |
|                    |                    |                    |                     |       |

Name the function group and confirm with SAVE .

| 14:19 Tue 17. Mar |              |        |              |                |        | 🗢 70 % 🔳      |
|-------------------|--------------|--------|--------------|----------------|--------|---------------|
| <                 |              |        | Sen          |                |        |               |
| Luminaires        |              |        |              |                |        |               |
| DALI Devices      |              |        | Functional G | Broup Name     | ×      |               |
| *                 |              | Na     | me           | Setting / Para | meters |               |
| DALI 1            |              |        |              |                |        |               |
| Standard          |              | Туре   | Single       |                |        |               |
|                   |              |        |              |                |        |               |
|                   |              |        |              |                |        |               |
|                   |              | Name   | Sensor Gr    | oup            | _      |               |
|                   |              |        |              |                | _      |               |
|                   |              |        | _            |                |        |               |
|                   |              |        | Sa           | ve             | Û      |               |
|                   |              |        |              |                |        |               |
| Identify E        | xpress Setu; | DALI A | iddressing   |                | Refr   | resh status 🕂 |

#### MANUAL DALI ADDRESSING

Select a Bluetooth® device.

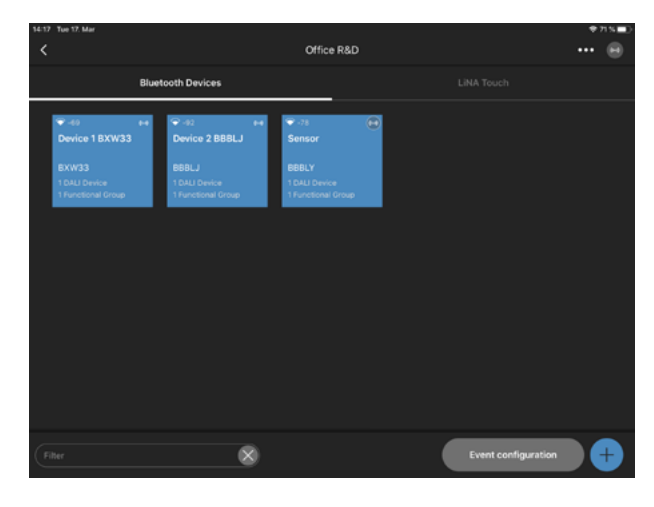

Click on DALI ADRESSING "Delete & Search".

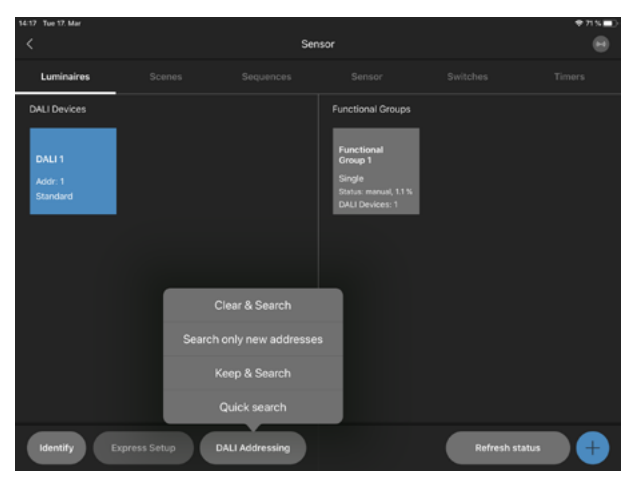

If the DALI addressing was successful, all DALI devices are highlighted as a blue square.

Click on + in the lower right corner to create a new function group.

Select the group type. The type of the group depends on how many channels the DALI driver/luminaire has.

Use the plug symbol to group the luminaires by drag & drop.

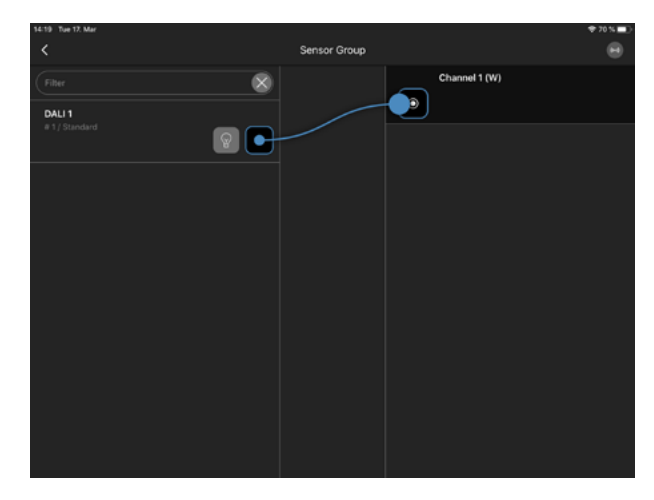

If the grouping was successful, an entry appears under each DALI device.

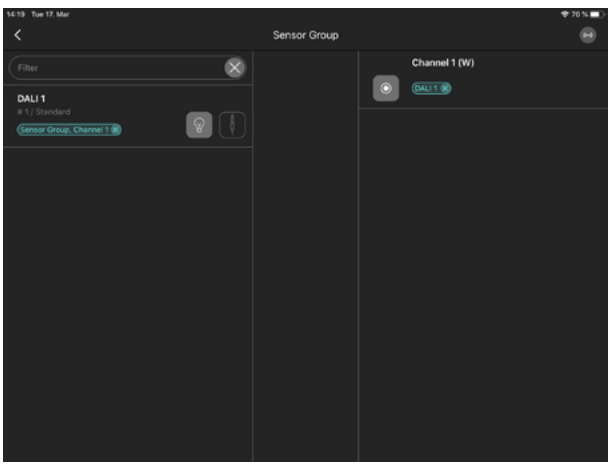

#### Note:

The functions of clear and search, search only new and keep and search are as follows:

 clear and search: delete existing addresses and search new ones.
 search only new: Only addresses without a short address get a new short address.

3. keep & search: same as search only new, but it also checks if there are duplicate addresses.

Quick search: Checks existing DALI driver addresses and determines the driver type.

#### CONFIGURATION OF SCENES

Click on + in the bottom row. Name the new scene. Confrim with **CREATE SCENE**.

Note: The master dimmer limits the maximum brightness (dimming level) of a scene.

A light control always refers to the maximum value set in the master dimmer.

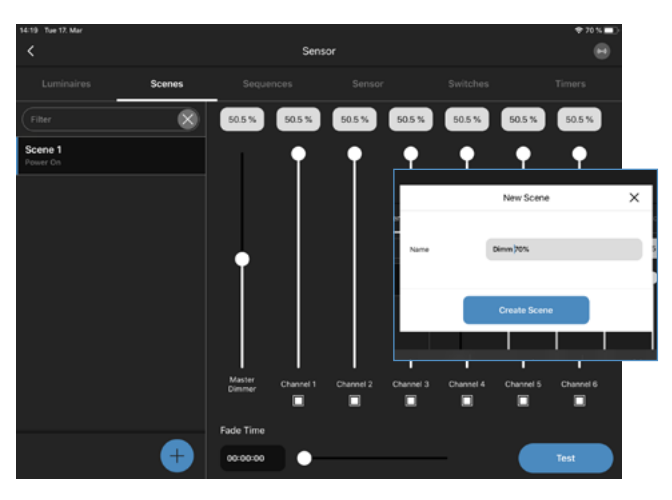

Click on **TEST** in the lower right corner to test the scene on a functional group.

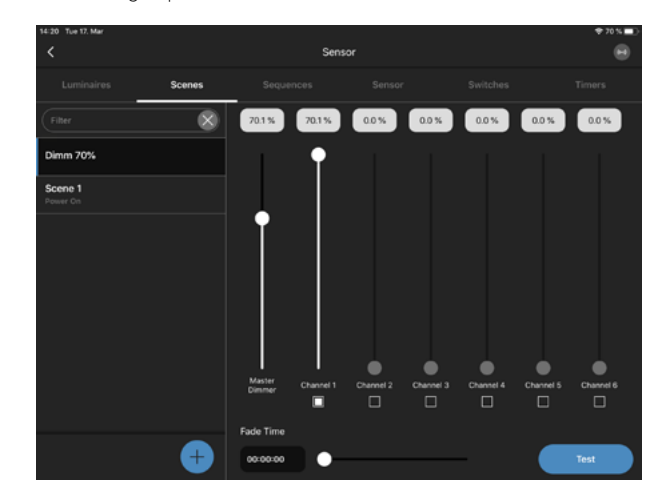

Click on the "% value" above channel 1. Enter the desired light value as %-value.

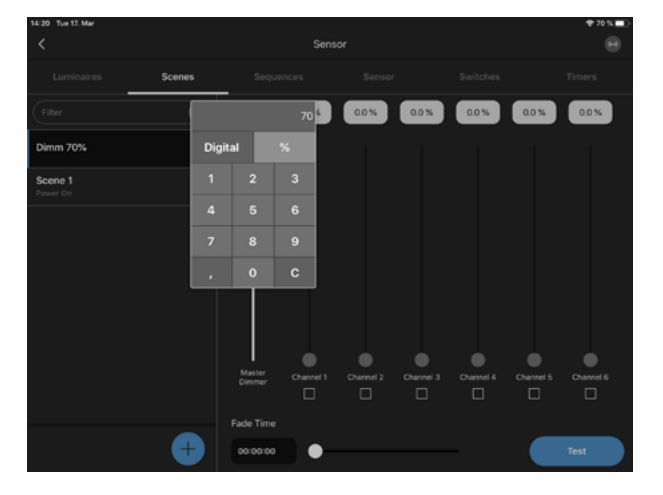

The "Digital value" allows to insert a DALI value.

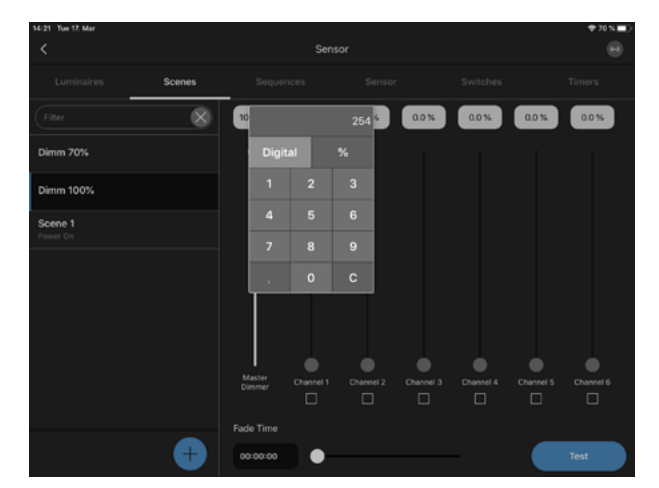

#### CONFIGURATION OF SEQUENCES

Click on + in the bottom right corner. Name the new sequence. Confirm with **CREATE SEQUENCE**.

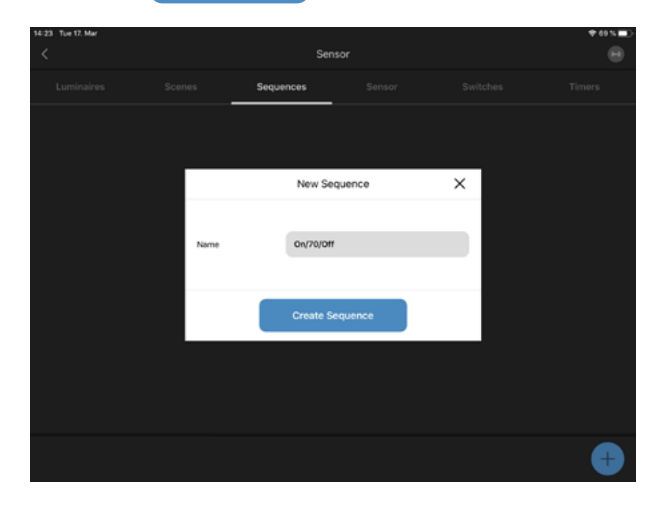

The new sequence appears in a blue highlighted square. Select the new sequence.

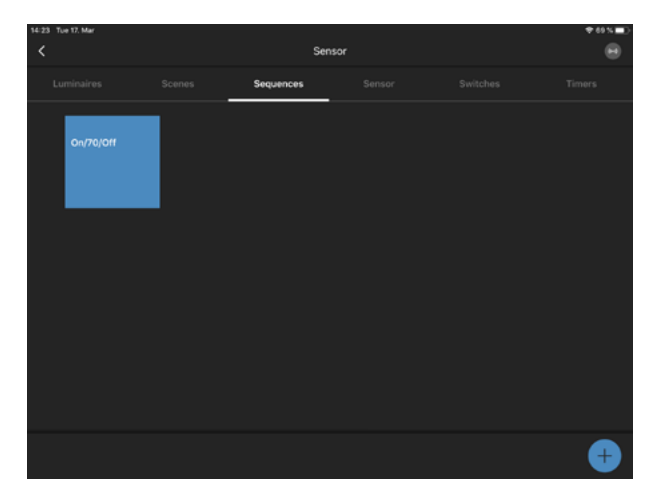

Drag and drop the different scenes into the sequence.

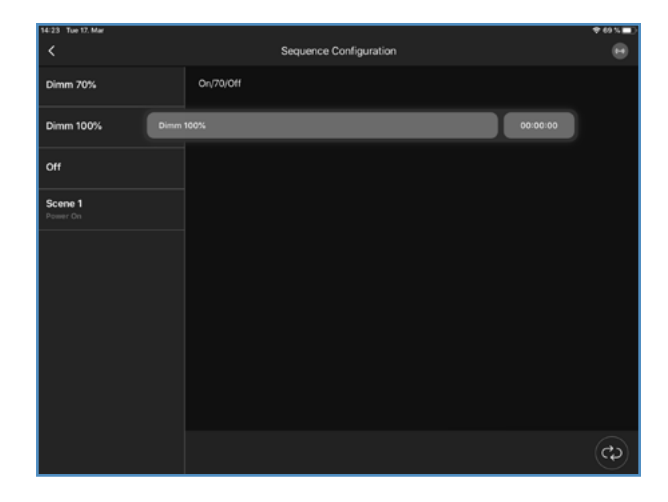

Go to the time value button **00:00:00** and select the "Runtime" of each step in the new sequence.

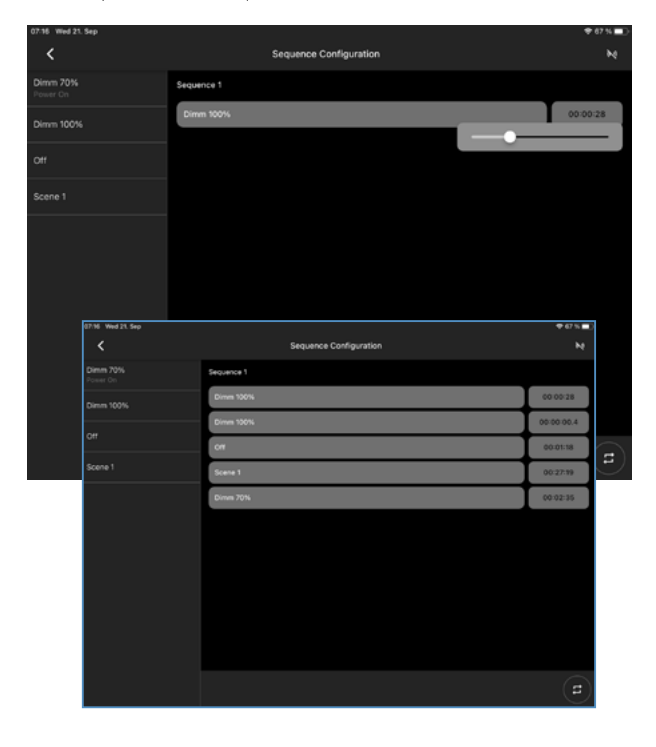

#### CONFIGURATION OF THE BRIGHTNESS SENSOR

Click on "Activate sensor" to activate the brightness sensor. Click on **EVENT CONFIGURATION**.

#### Note:

- Ideally, the configuration should be carried out without ambient light.
- To adjust the sensor values, it is recommended to measure the room brightness with a luxmeter.
- The reference values normally stabilise after approx. 30 seconds.
- If the environment is changed, the light control should also be adjusted again.

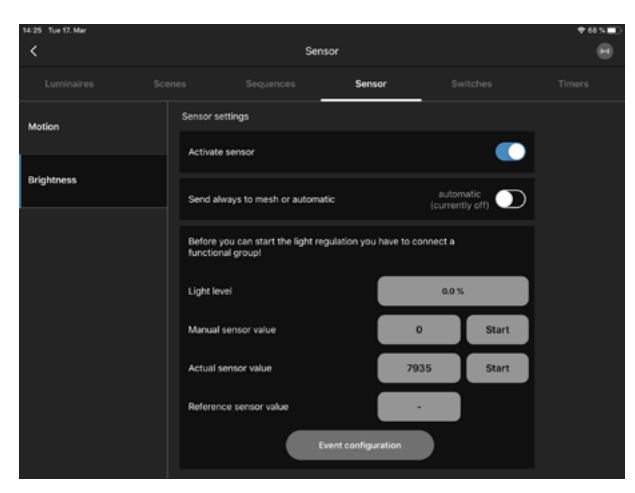

Use drag and drop to add the brightness sensor to any function group that requires brightness detection.

Confirm this with CONTINUE

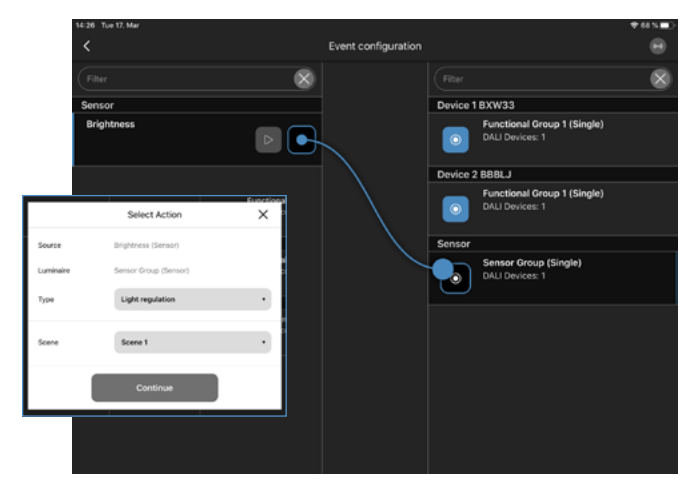

Click on "Light level" and define the desired light level with the slider. Wait a few seconds and check whether the "Current Sensor Value" has changed.

| 14:28 Tue 17. Mar |         | Sense                     | or                |                              | ≠ 67 % <b>■</b> |
|-------------------|---------|---------------------------|-------------------|------------------------------|-----------------|
| Luminaires        |         | Sequences                 | Sensor            | Switches                     |                 |
| Motion            |         | ettings                   |                   |                              |                 |
|                   | Activat | e sensor                  |                   |                              |                 |
| Brightness        | Send a  | lways to mesh or automati |                   | automatic<br>(currently off) | )               |
|                   | Light k | evel                      |                   | 29.3 %                       |                 |
|                   | Manua   | I sensor value            |                   |                              |                 |
|                   |         | sensor value              | 3                 | 304 Start                    |                 |
|                   | Refere  | nce sensor value          |                   |                              |                 |
|                   |         | Ew                        | ent configuration |                              |                 |
|                   |         |                           |                   |                              |                 |

Click on "Start" to confirm the configured light level and the reference value of the sensor.

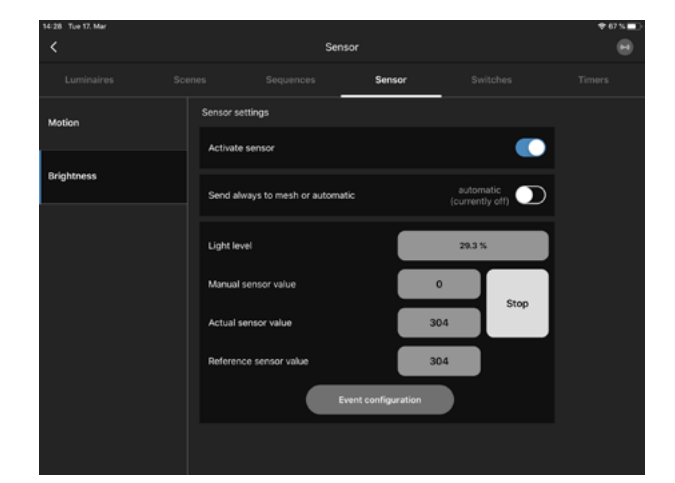

#### CONFIGURATION OF THE MOTION SENSOR

Click on "Activate Sensor" to activate the motion sensor.

| 54:25 Tue 17. Mar |          | Sen                     | sor    |                           | +4×. |
|-------------------|----------|-------------------------|--------|---------------------------|------|
| Luminaires        |          |                         | Sensor | Switches                  |      |
| Motion            | Sensor s | ettings                 |        |                           |      |
|                   | Activat  | e sensor                |        |                           |      |
| Brightness        | Send a   | lways to mesh or automa | fic    | automatic (currently off) |      |
|                   |          |                         |        |                           |      |
|                   |          |                         |        |                           |      |
|                   |          |                         |        |                           |      |
|                   |          |                         |        |                           |      |
|                   |          |                         |        |                           |      |
|                   |          |                         |        |                           |      |
|                   |          |                         |        |                           |      |

Switch back to the overview of Bluetooth® devices. Click on **EVENT CONFIGURATION**.

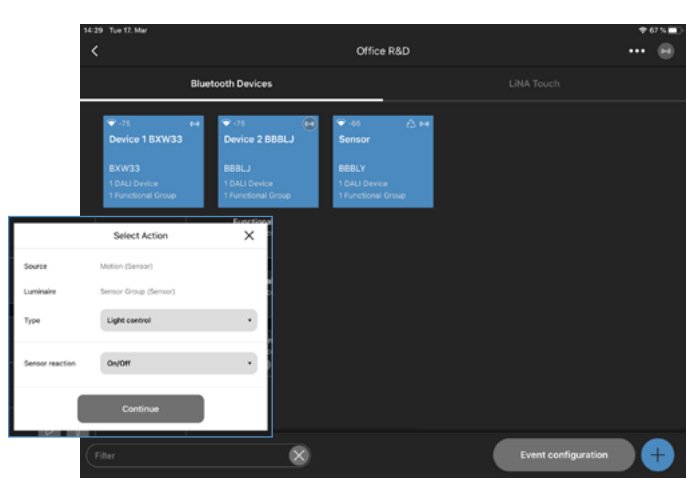

Drag and drop the motion sensor to any function group that requires motion detection.

Select "Light control" as the type. Select "On/Off" as the sensor response. Confirm with **CONTINUE**.

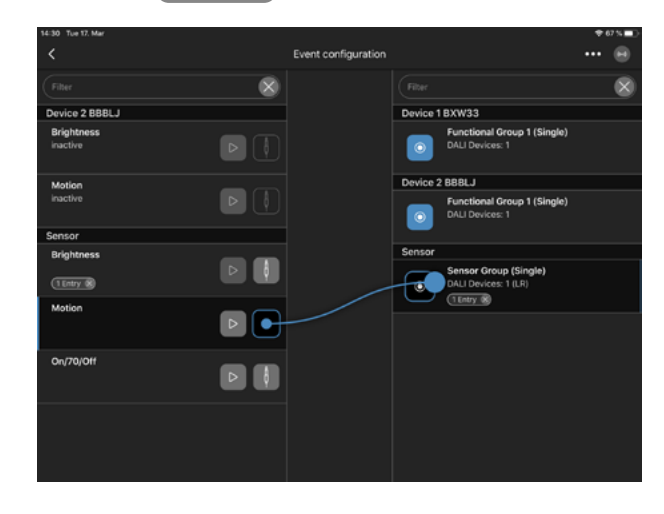

Select each function group with a long touch to set the motion sensor parameters.

- "Active light level" & "Time, active" Appears when the motion sensor detects something
- "Passive Light Level" & "Time, Passive" 'Appears when the time, active, has expired.
- "Basic brightness"
- Appears when "Time, passive" has elapsed and the motion sensor does not detect anything.

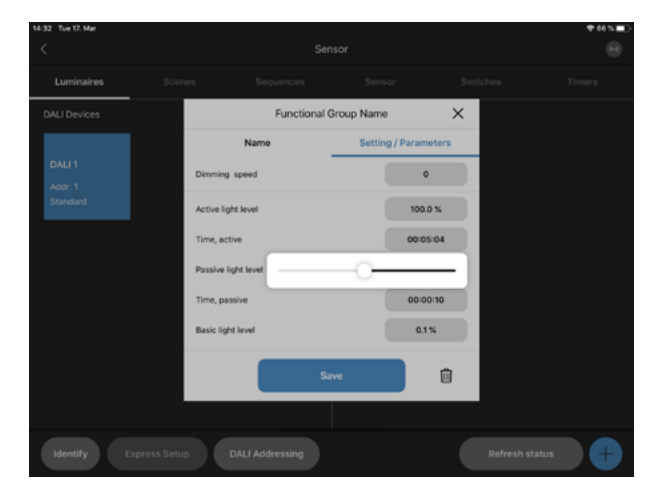

#### CONFIGURATION OF THE TIMER

Click on + in the bottom line of this page to create a new timer and name the timer.

Click on **CONTINUE** to activate the timer.

**Note:** An active timer always has an effect, no matter what configurations are made in the background.

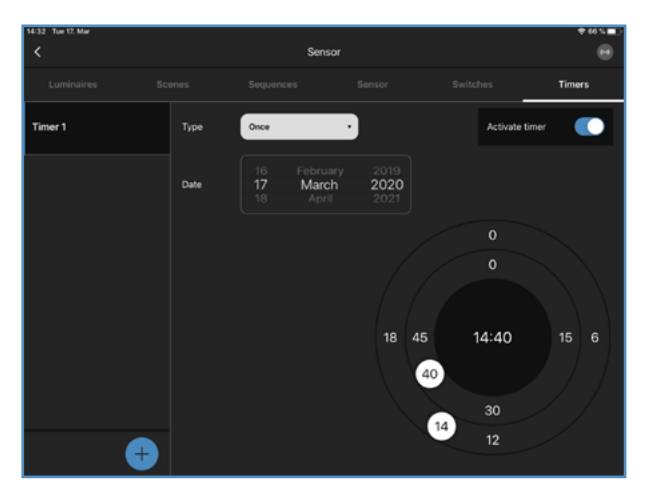

Select the time required using the two circles on the right.

- Setting the date
- Outer circle, for setting the hours
- Inner circle, to set the minutes

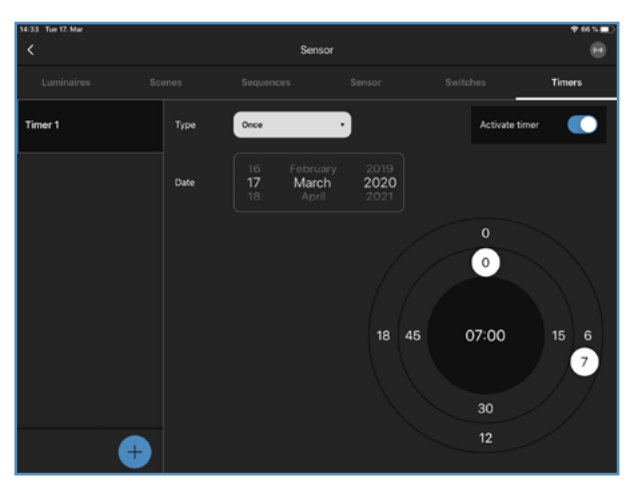

Use "Type" to select when the timer should act. Options to choose from: Once, daily, weekly

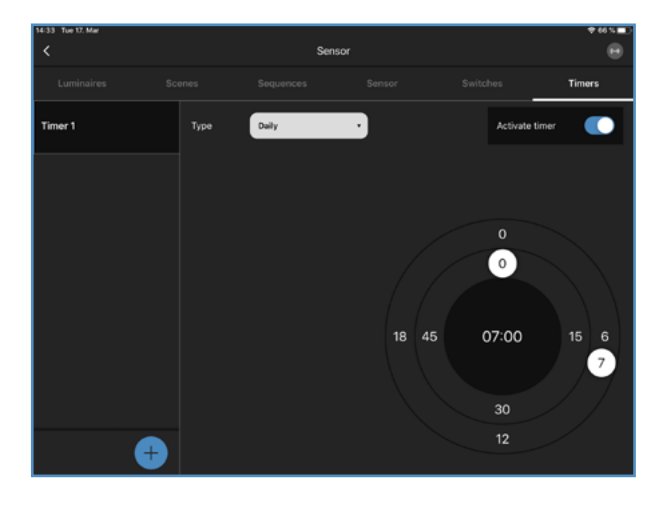

Go to **EVENT CONFIGURATION** on the Blu2Light system overview. Insert the "Timer" into the correct function group by drag & drop. Select "Type".

Example type: Scene Select the scene to be displayed. Select the "Mode" system. You can change the "Mode" of the system with the timer.

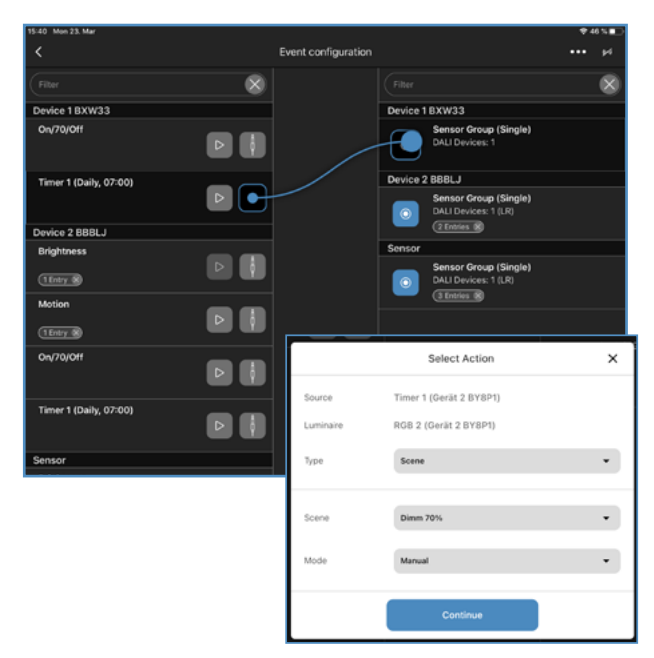

#### CONFIGURATION OF THE BLUETOOTH<sup>®</sup> SWITCH

Click on + in the bottom row of the page to add a Bluetooth<sup>®</sup> switch and scan the QR code of the device.

**Note:** A scanned pushbutton at a node makes it the end point in the mesh.

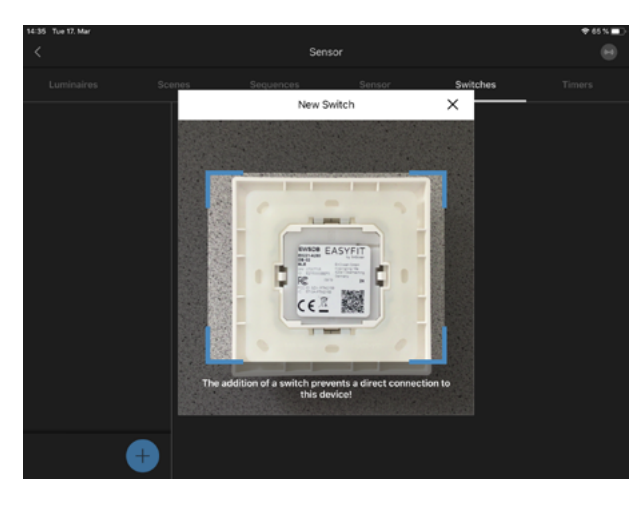

Name the new Bluetooth® switch. Confirm with CONTINUE.

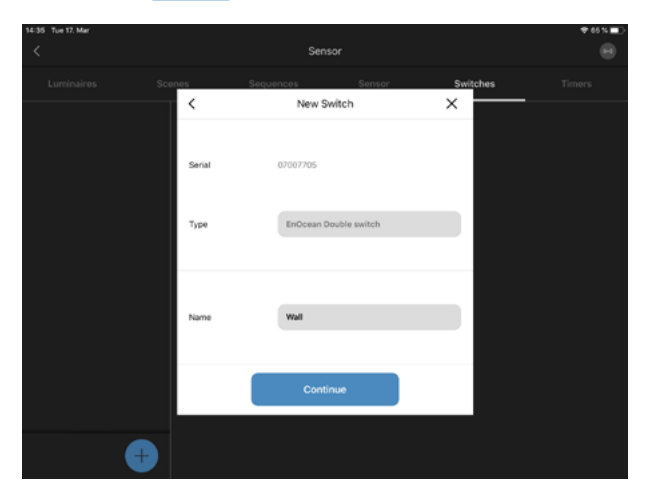

 Certa 2 BYB1
 Nu

 Luminaires
 Bornes
 Sequences
 Suitabes
 Timers
 Delauge

 Charter 270545522
 Schafter 270545522 / Elocisen Double sentilit
 Image: Control of the control of the control of

Go to the **EVENT CONFIGURATION** on the Bluetooth devices overview page. Use Drag & Drop to add all 4 buttons to the correct function group.

Select the type, e.g. a scene and the system mode "Mode".

- Auto mode: Sensors & timers are activated
- Manual mode: Sensors & timers are deactivated

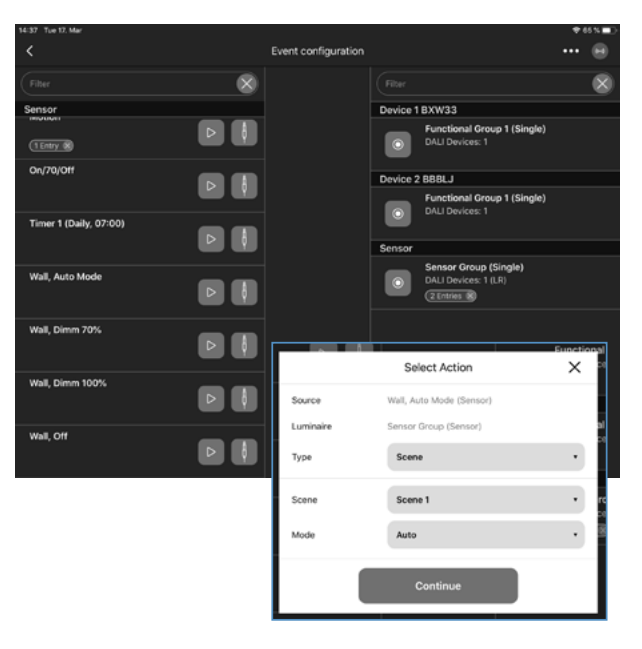

Name all 4 buttons of the new Bluetooth® switch.

#### CONFIGURATION OF THE LINA TOUCH PROFILE

Go to the "LiNA Touch" page Click on the black + on the left side of the bottom row to create a new LiNA Touch profile. Name the new LiNA Touch profile and confirm with **CREATE PROFILE**.

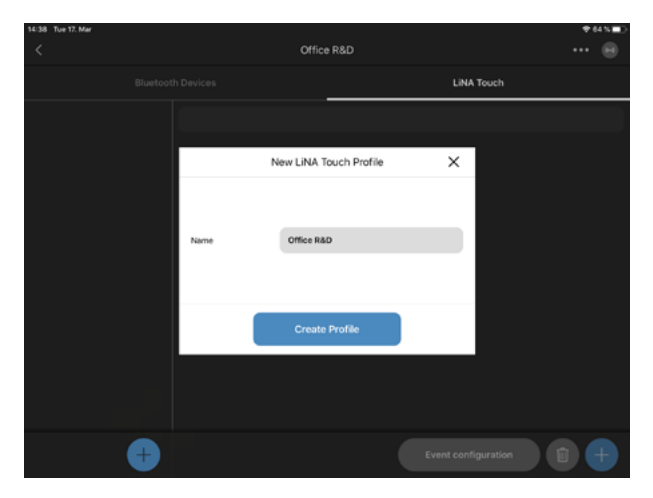

Click on the white  $\bigcirc$  on the right side of the bottom row to add a new page for the LiNA Touch profile. Choose how many control fields you need. Confirm with **CREATE PROFILE**.

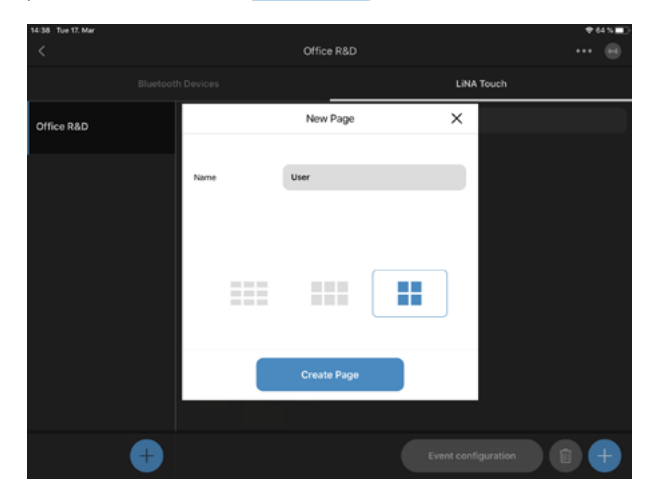

Select a control field by touching it. Name this control field. Select a type for the control field. Confirm it with **SAVE**.

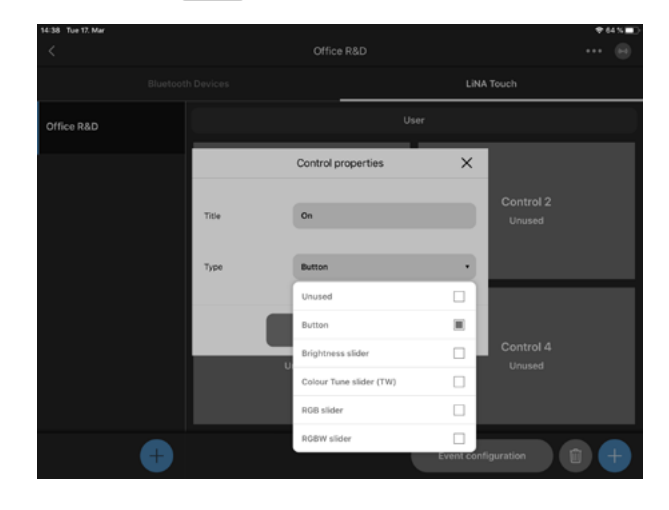

Repeat these steps until all control fields are marked blue.

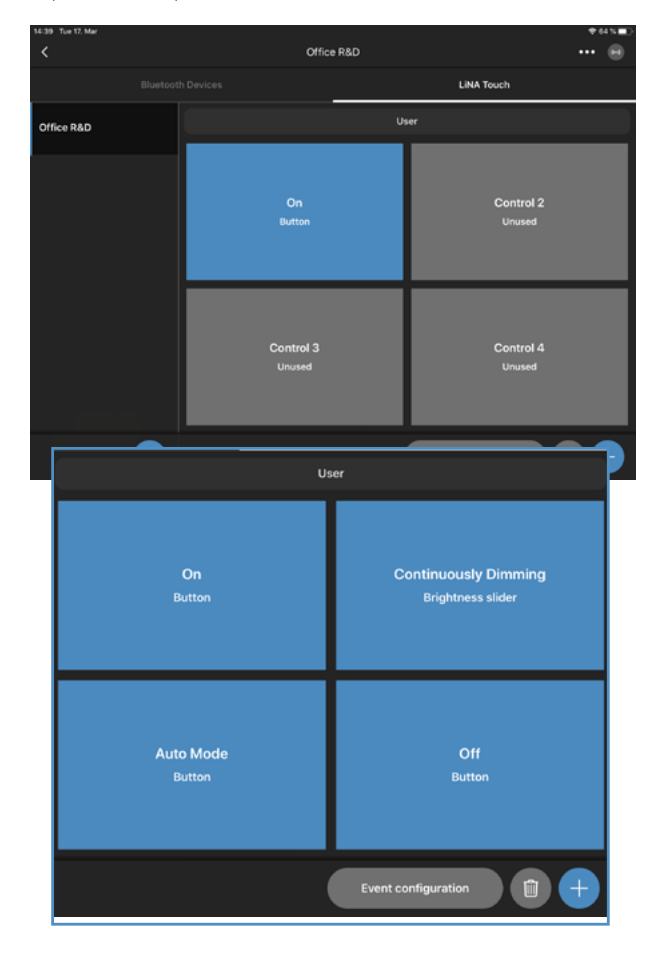

#### EVENT CONFIGURATION FOR THE LINA TOUCH PROFILE

Click on **EVENT CONFIGURATION** on the right side in the bottom line to configure the LiNA Touch profile.

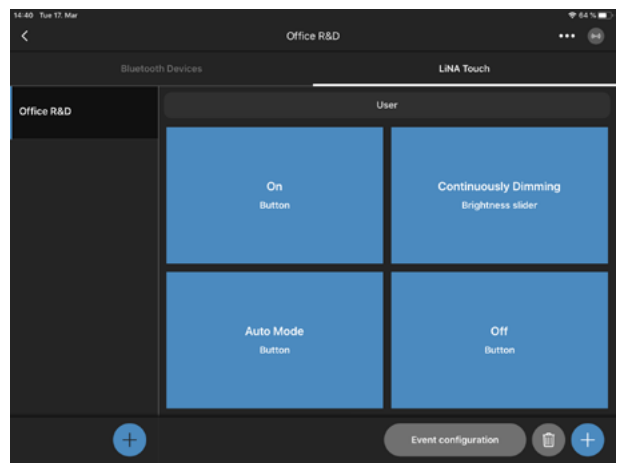

Insert all LiNA Touch control panels by drag & drop into the correct function group.

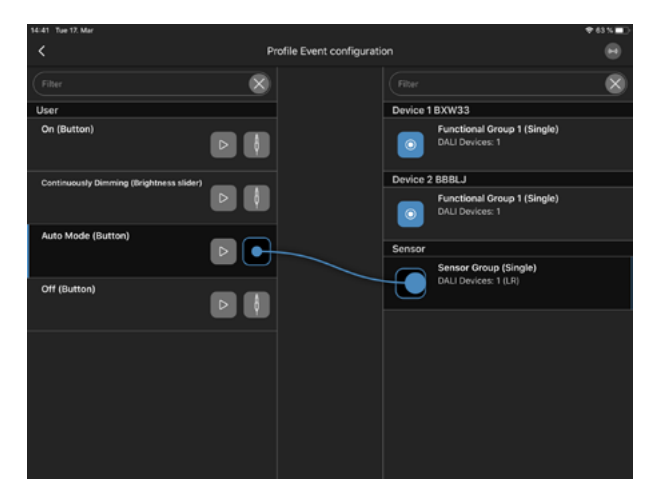

To configure a scene button, select for each control field: Type, Scene and Mode

| 14:41 Tue 17. Mar                  |           |                            |                |                                | ♥ 63 % <b></b> |
|------------------------------------|-----------|----------------------------|----------------|--------------------------------|----------------|
|                                    |           | rofile Event configuration | 'n             |                                |                |
|                                    | 8         |                            |                |                                | 8              |
| User                               |           |                            | Device 1 BXW33 |                                |                |
| On (Button)                        |           | Select Action              | Evention<br>X  | nal Group 1 (Single)<br>ces: 1 |                |
| Continuously Dimmine (Brightness s | Source    | Auto Mode (Button) (User)  |                |                                |                |
|                                    | Luminaire | Sensor Group (Sensor)      |                | al Group 1 (Single)            |                |
| Auto Mode (Button)                 | Туре      | Scene                      | •              |                                |                |
|                                    | Scene     | Scene 1                    | •              | roup (Single)                  |                |
| Off (Button)                       | Mode      | Auto                       |                | ces: 1 (LR)                    |                |
|                                    |           | _                          |                |                                |                |
|                                    |           | Continue                   |                |                                |                |
| ·                                  |           |                            |                |                                |                |
|                                    |           |                            |                |                                |                |
|                                    |           |                            |                |                                |                |
|                                    |           |                            |                |                                |                |

To configure a slider, simply drag and drop the control field to the correct function group. Confirm with **CONTINUE**.

| 14:41 Tae 17. Mar                  |           |                            |                      |                               | ♥63%■> |
|------------------------------------|-----------|----------------------------|----------------------|-------------------------------|--------|
| <                                  |           | rofile Event configuration |                      |                               |        |
| Fiber                              | 8         |                            |                      |                               | 8      |
| User                               |           |                            | Device 1 BXW33       |                               |        |
| On (Button)                        |           | Select Action              | Exection<br>X        | al Group 1 (Single)<br>ces: 1 |        |
| Continuously Dimming (Brightness s | Source    | Continuously Dimming (Br   | ightness slider) (Us | al Group 1 (Single)           |        |
| Auto Mode (Button)                 | Luminaire | Sensor Group (Sensor)      |                      | ces: 1                        |        |
| (1 Entry (8)                       | Туре      | Slider                     |                      | roup (Single)                 |        |
| Off (Button)                       |           |                            |                      | ces: 1 (LR)<br>)              |        |
|                                    |           |                            |                      |                               |        |
|                                    |           | Continue                   |                      |                               | ļ      |
|                                    |           |                            |                      |                               |        |
|                                    |           |                            |                      |                               |        |
|                                    |           |                            |                      |                               |        |
|                                    |           |                            |                      |                               |        |

#### TRANSFER OF THE PROFILE TO THE LINA TOUCH-APP

Hold your finger for a long time on the profile that you want to transfer. Select "Export".

**Note:** For systems with particularly large QR codes, it is advisable to send the configuration via e-mail and not to scan it, as some tablets may have problems scanning large codes.

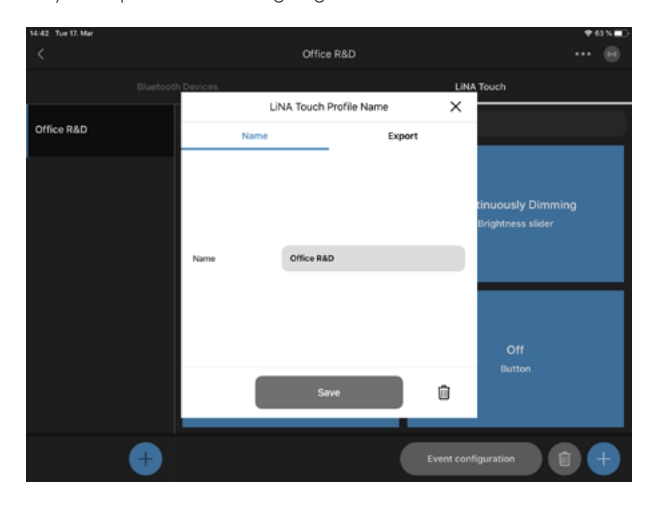

Click on **SHARE** to export the LiNA Touch profile.

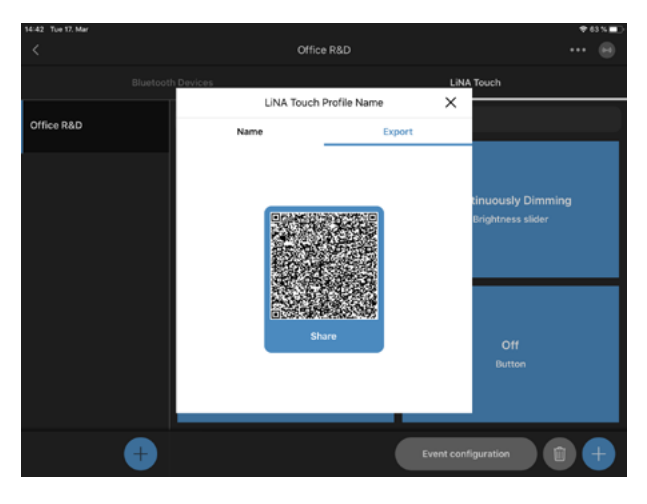

Select the LiNA Touch App. Click on "Copy to LiNA Touch" and LiNA Touch App will open automatically.

| 14:43 Tue 17. Mar |                   |                         |                                       |                       |                    | 13 % 🗩 🔿 |
|-------------------|-------------------|-------------------------|---------------------------------------|-----------------------|--------------------|----------|
| <                 |                   | Office R&D              |                                       |                       |                    |          |
|                   | Bluetooth Devices |                         | LINA Tou                              | uch                   |                    |          |
| Office R&D        | Nam               | LINA Touch Profile Name | Office R&D<br>Touch4Light profile - 6 | i36 bytes             |                    |          |
|                   |                   | )<br>Freedom            | Dufosk Deplex                         | Copy to<br>LINA Touch | Cepy to<br>Drepbox |          |
|                   |                   | is not all a            | Save to Files                         |                       | 8                  |          |
|                   |                   | Share                   | Edit Actions                          |                       |                    |          |
|                   | <b>+</b>          |                         | Event configur                        | ation                 |                    | +        |

Choose **IMPORT** and the LiNA Touch profile is successfully imported into the LiNA Touch App.

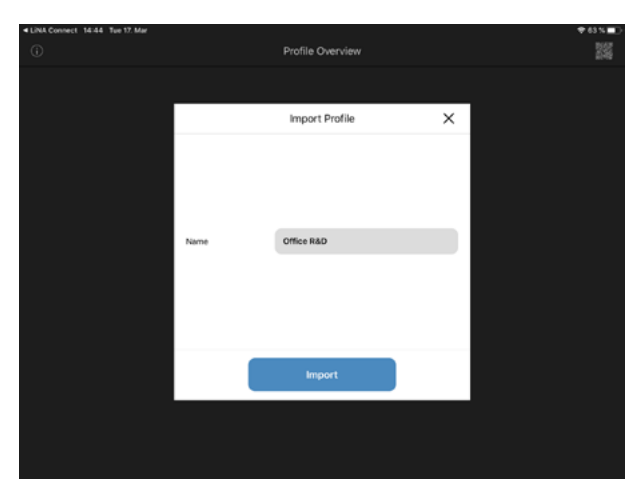

#### LiNA TOUCH SETTINGS

Select the LiNA Touch profile.

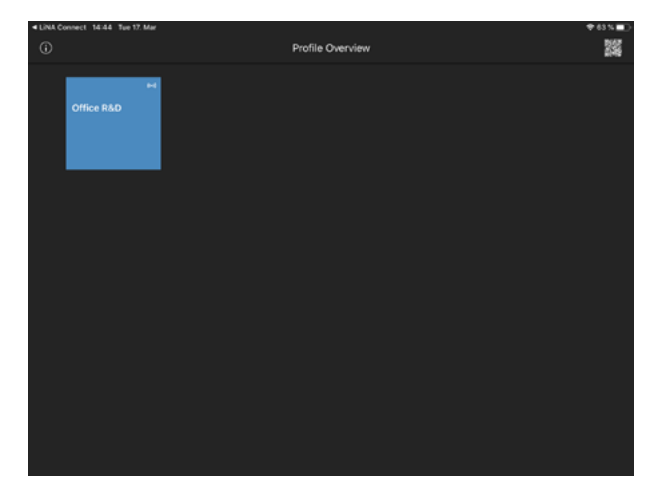

Test all LiNA Touch control panels.

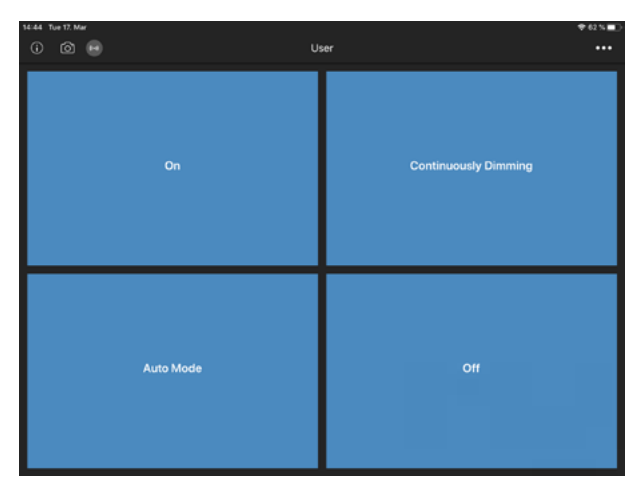

To change the background of each control panel, click on the "camera icon" in the upper left corner.

Select a control field. Choose between:

- ... from camera
- ... from the photo library

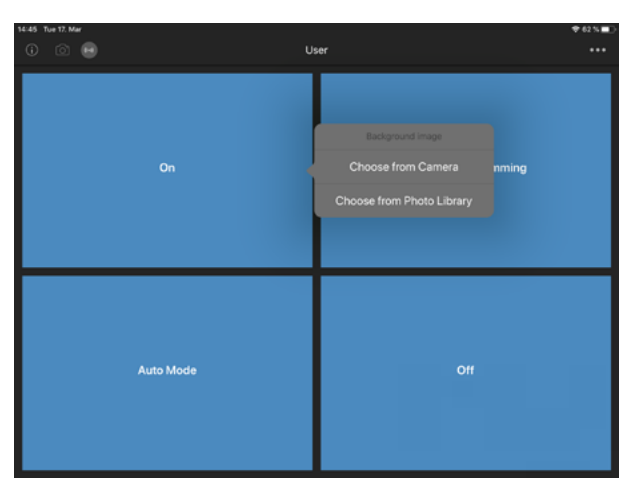

The selected image appears in the background of the control panel.

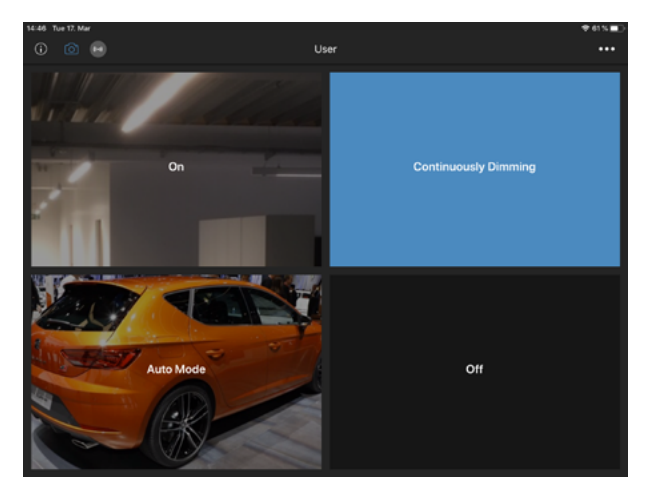

#### • COPYING THE CONFIGURATION OF A BLUETOOTH DEVICE

Click on **(...)** in the upper right corner. Select "Copy Device Configuration".

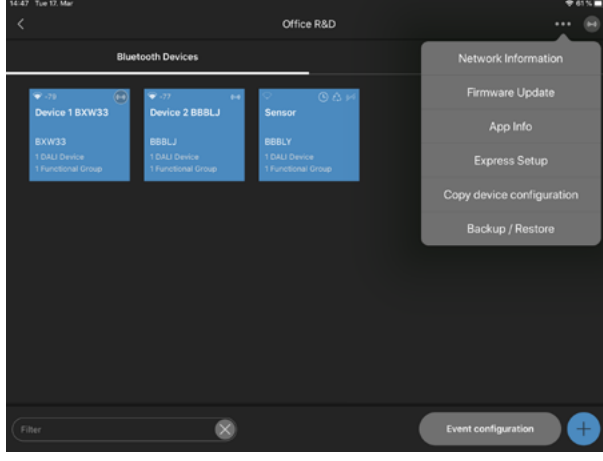

Select the "source device". Confirm with CONTINUE

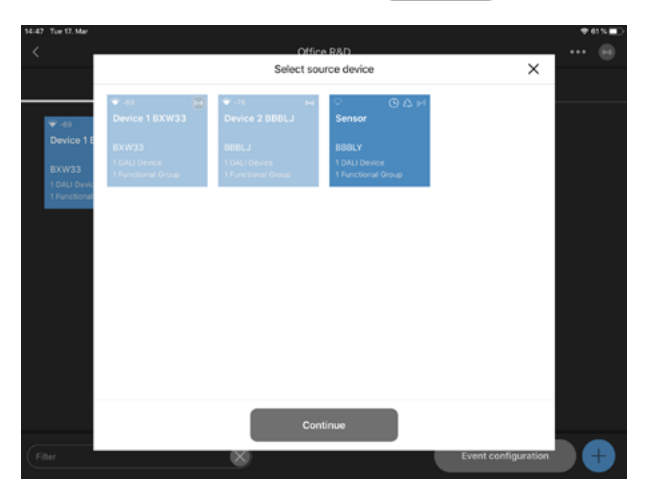

#### Select "Target devices". Click on COPY CONFIGURATION

|              |               | Office             | R&D           |   |  |
|--------------|---------------|--------------------|---------------|---|--|
| <            |               | Select destination | ation devices | × |  |
|              | 71            | 9-01 M             |               |   |  |
| De           | vice 1 BXW33  | Device 2 BBBLJ     |               |   |  |
| norma 1 E    |               |                    |               |   |  |
| BX           | w33           | 888LJ              |               |   |  |
| axwaa        | LI Device     | 1 DALI Device      |               |   |  |
| DALI Devic   | nesonal orosp | T Fone conar oroup |               |   |  |
| 1 Functional |               |                    |               |   |  |
|              |               |                    |               |   |  |
|              |               |                    |               |   |  |
|              |               |                    |               |   |  |
|              |               |                    |               |   |  |
|              |               |                    |               |   |  |
|              |               |                    |               |   |  |
|              |               |                    |               |   |  |
|              |               |                    |               |   |  |
|              |               |                    |               |   |  |
|              |               |                    |               |   |  |
|              |               |                    |               |   |  |
|              |               |                    |               |   |  |
|              |               |                    |               |   |  |
|              |               |                    |               |   |  |
|              |               | Copy con           | figuration    |   |  |
|              |               | Copy cont          | liguration    |   |  |

The system starts copying the configuration of the source device to the destination device.

| 14:47 Tue 17. Mar         |                                                   | ♥61%■D |
|---------------------------|---------------------------------------------------|--------|
| <                         | Office R&D                                        |        |
|                           | Copy device configuration X                       |        |
|                           | Convidence Report to                              |        |
|                           | Copy device Sensor to                             |        |
|                           |                                                   |        |
|                           |                                                   |        |
| BXW33                     |                                                   |        |
| 1 DALI Dev<br>1 Functions | ₹.0. <u>0</u> 0 A M                               |        |
|                           | Tevice 2 BBBLJ                                    |        |
|                           |                                                   |        |
|                           | BBBLJ<br>1500 Sevice<br>International 1001 Device |        |
|                           | 1 Functional Group                                |        |
|                           |                                                   |        |
|                           |                                                   |        |
|                           |                                                   |        |
|                           |                                                   |        |
|                           | Device 2 BBBL L+ 50 %                             |        |
|                           | Device 2 bbbC3 - 50 %                             |        |
|                           |                                                   |        |
|                           |                                                   |        |
| Elher                     | Event configuration                               |        |
| Carmes.                   | Event conliguration                               |        |

#### BACKUP/RESTORE

Click on •••• in the upper right corner. Select "Backup/Restore".

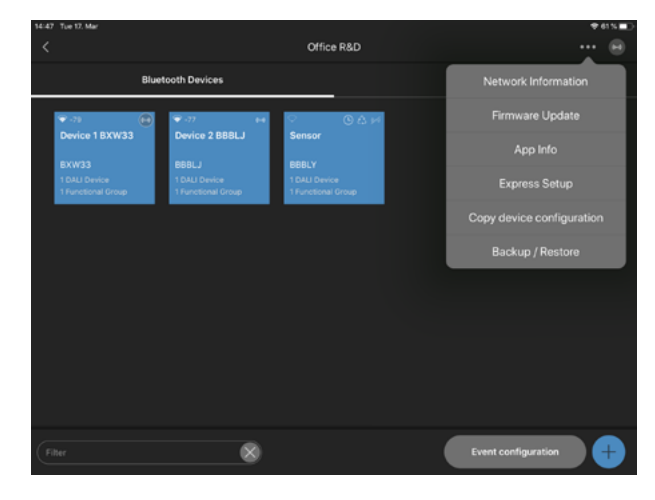

#### Name the new backup. Click on

"Create new backup / Export current configuration".

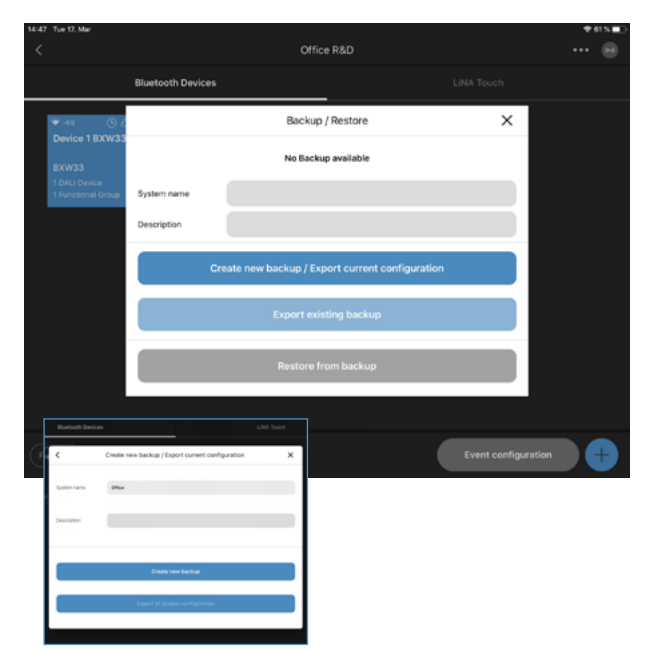

Click on "Export existing backup". Click on "Share".

| 07:54 Wed 21. Sep  |                   |                             |                           |                  | *0           | 4 %        |           |
|--------------------|-------------------|-----------------------------|---------------------------|------------------|--------------|------------|-----------|
|                    |                   |                             |                           |                  |              | ы          |           |
|                    | Bluetooth Devices |                             |                           |                  |              |            |           |
| ତ ୀ<br>Gerät 2 BYE |                   | Backup /                    | Restore                   | ×                |              |            |           |
| 87891              |                   | Current existing backup sta | dus: 9/21/2022 7-52:31 AM | Burtouth Devices |              | _          | UNK Rooth |
| 1 Functional       | System name       | Office                      |                           | 1                | Export exist | ing backup | ×         |
|                    | Description       |                             |                           | Spine same       | Office       |            |           |
|                    |                   |                             |                           | Description      |              |            |           |
|                    |                   | Create new backup / Exp     | ort current configuration | Parameter        |              |            |           |
|                    |                   | Export exist                | ting backup               |                  |              |            |           |
|                    |                   | Restore fro                 | m backup                  |                  |              |            |           |
|                    |                   |                             |                           |                  |              |            |           |
|                    |                   |                             | FollowMe configuration    | Event configu    | ration       | Ð          |           |

Select with whom the backup is to be shared or how it is to be saved. Recommended options for data sharing: e-mail, AirDrop Recommended saving option: Save to files

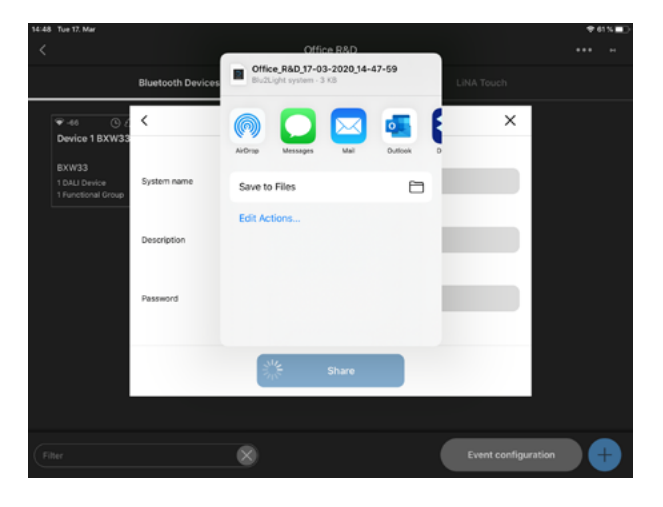

#### RECOVERY OF A DELETED SYSTEM

Go to "Blu2Light system overview". Click on for in the upper right corner. Select "Deleted Blu2Light systems".

| 14:48 Tue 17. Mar                    |                  |                        |                   | ♥ 61% <b>■</b> |
|--------------------------------------|------------------|------------------------|-------------------|----------------|
| ۲                                    | Blu              | 2Light System Overview |                   |                |
| ba<br>Office BD<br>S3759<br>4 Hoodes | 45834<br>3 Hotes |                        | Deleted Blu2Light | systems        |
|                                      |                  |                        |                   |                |
|                                      |                  |                        |                   | Ŧ              |
|                                      |                  |                        |                   |                |

Select the Blu2Light system to be restored. Select the system with a touch.

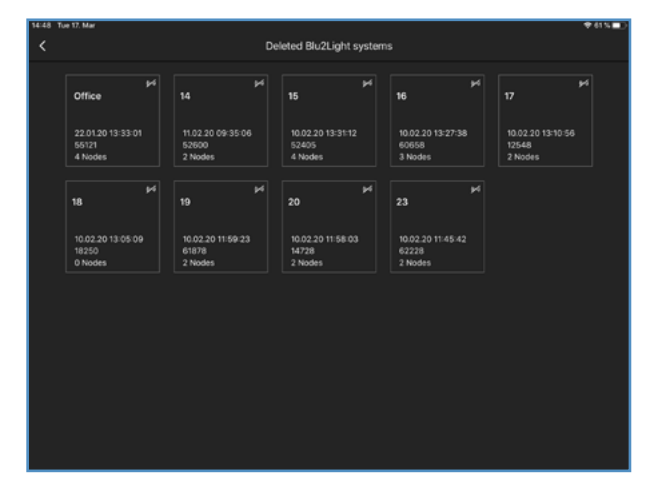

#### COMING SOON: CREATING A BACKUP AT THE PROJECT LEVEL

In the project layer, click on in the upper right corner. Select "Backup".

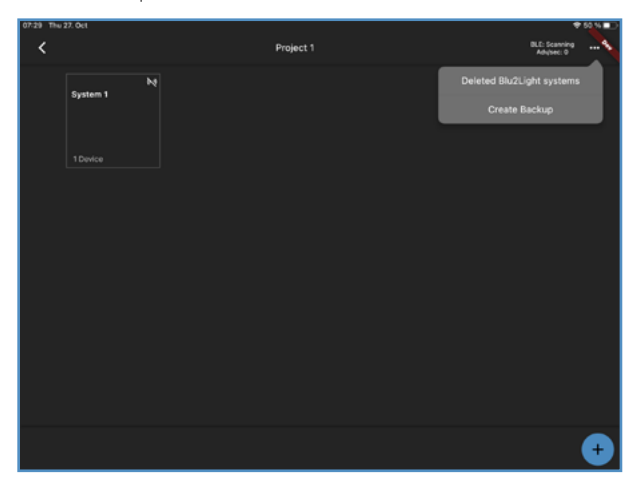

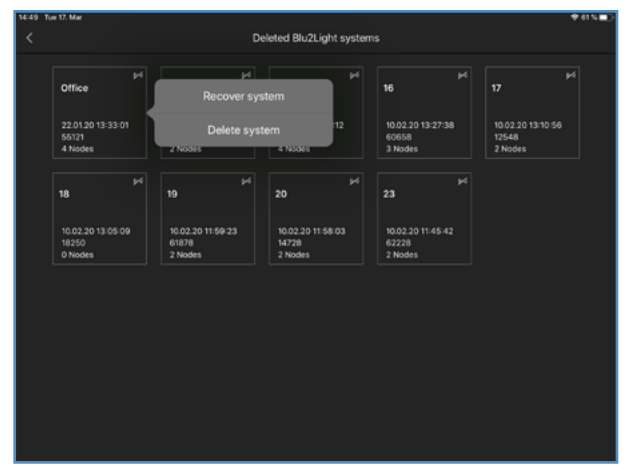

Click on "Restore System".

The system has been successfully restored when it appears again in the "Blu2Light system overview".

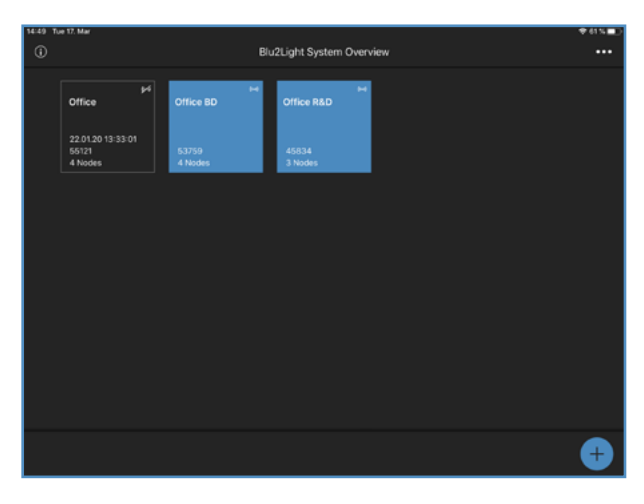

| 07:29 Thu 27. Oct |   |           |                         | € 50.54 ■つ  |
|-------------------|---|-----------|-------------------------|-------------|
| <                 |   | Project 1 | BLE<br>A                | : Scaming 4 |
| System 1          | N |           | Project 1<br>ZIP + 2 KB |             |
| 1 Device          |   |           | le 🖸 🖂                  | <b>1</b>    |
|                   |   |           | Сору                    | ß           |
|                   |   |           | Save to Files           | 8           |
|                   |   |           | Edit Actions            |             |
|                   |   |           |                         |             |
|                   |   |           |                         |             |
|                   |   |           |                         |             |
|                   |   |           |                         |             |
|                   |   |           |                         | ÷           |

A window will appear asking you where you want to save/export the backup.

#### POWER-ON BEHAVIOUR

- 1. Go to the "Bluetooth device overview".
- 2. Select a Bluetooth device with a long tap.
- 3. Select "Power On Behaviour".
- 4. Select the "Mode" in which the system should start after a power failure.

**Note:** When changing the switch-on behaviour, wait at least 1 minute until the mesh has synchronised. Until then, the voltage should not be switched off under any circumstances.

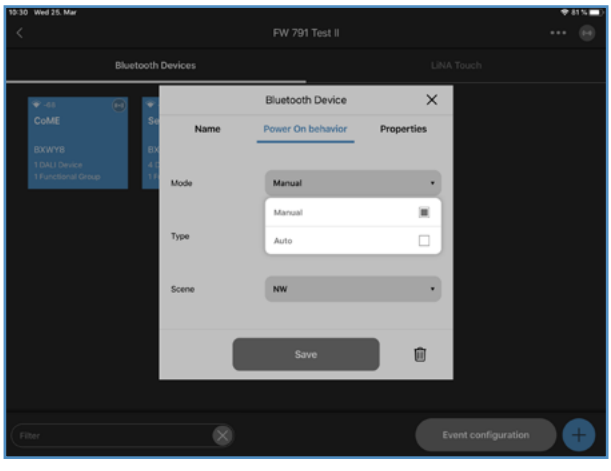

Select whether a scene or sequence should appear after a power failure.

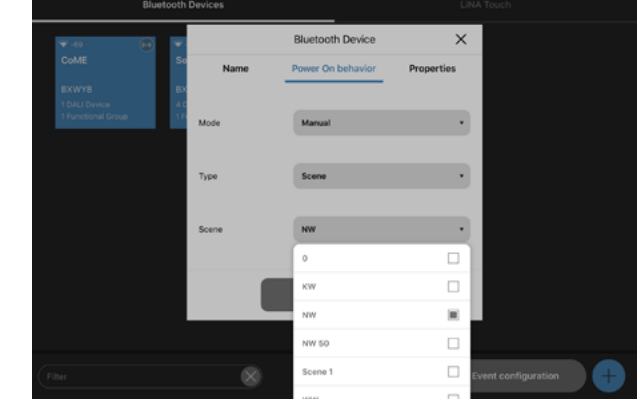

Select the scene or sequence to be executed after a power failure. Confirm with SAVE.

1031 Wed 25 Ker ✓ FW 791 Test 8 Bluetooth Devices LNA Touch Codifier Bluetooth Device X Sin Name Power On behavior Properties TOUR Device

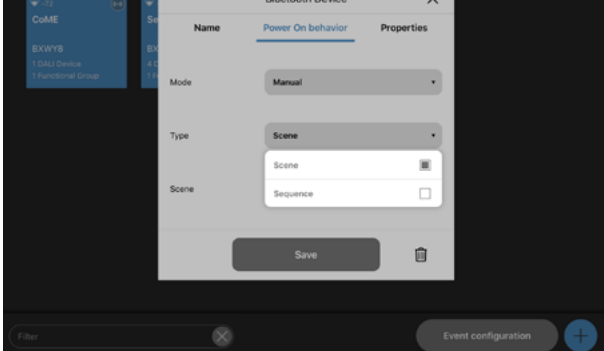

The device (node) is not accessible via the network

#### LEGEND OF SYMBOLS USED IN THE APP

**Dark Background** 

**Blue Background** 

The device is accessible.

(will be checked every 15 seconds).

#### Device 1 BBB3M

BBB3M **0** Functional Groups

Device 1 BBB3M

#### 🗢 🚢 🗘 🕕 🕒 🕰 Device 1 BBB3M

#### **Meaning of Symbols** 1. Signal strength, measured when received by an iPad 2. Gateway 3. Synchronisation 4. Faulty connection between mesh and light controller 5. Timer configured 6. Sequence configured 7. Connection display **Connection Display** No connection possible

Connection possible

Device 1 BBB3M

# Ә -4( Device 1 BBB3M

| → -40          |  |
|----------------|--|
| Device 1 BBB3M |  |
| BBB3M          |  |
|                |  |
|                |  |
|                |  |

# Device 1 BBB3M

Trying to connect (animated display)

Dark background behind the connection symbol denotes an active connection to the respective device.

#### APP OPERATING MODE AND OPERATING DEVICES

| LiNA Connect configuration | iOS                   | Android                |
|----------------------------|-----------------------|------------------------|
| Tablet                     | Version 13 and higher | Version 5.0 and higher |
|                            | -                     |                        |
| LiNA Touch operation       | iOS                   | Android                |
| Tablet                     | Version 13 and higher | Version 5.0 and higher |
| Smartphone                 | Version 13 and higher | Version 5.0 and higher |

#### **Further Symbols**

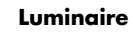

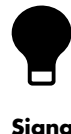

Active luminaire (functional group)

#### **Signal Quality**

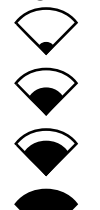

No signal

Low signal strength

Medium signal strength

High signal strength

#### **Connection Display**

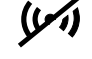

Not accessible

(•) Establishing a connection

((•)) Fully accessible

#### **Gateway and Cloud Connection**

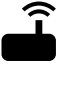

Gateway

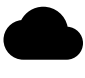

Cloud connection

#### **Sequence and Timer**

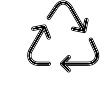

Sequence configured

Timer configured

#### **Synchronisation**

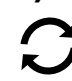

ļ

#### Warning: configuration

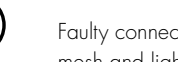

Faulty connection between mesh and light controller

Whenever a luminaire goes on around the world, Vossloh-Schwabe is likely to have made a key contribution to ensuring its trouble-free operation.

Headquartered in Germany, Vossloh-Schwabe counts as a technology leader within the lighting sector. This success is based on Vossloh-Schwabe's top-quality and high-performance products.

The product range includes the entire spectrum of lighting components from LED systems with matching control gear, modern control systems (Blu2Light und LiCS) as well as electronic and magnetic ballasts and lampholders.

For the future, the company is geared towards the topic of smart lighting.

#### Vossloh-Schwabe Deutschland GmbH

Hohe Steinert 8 · 58509 Lüdenscheid Telefon +49 (0) 23 51/10 10 · Telefax +49 (0) 23 51/10 12 17

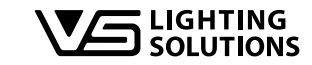

All rights reserved © Vossloh-Schwabe Fotos: Vossloh-Schwabe, istockphoto.com, shutterstock.com Technische Änderungen erfolgen ohne Benachrichtigung B2L – LiNA Connect/LiNA Touch EN 06/2020